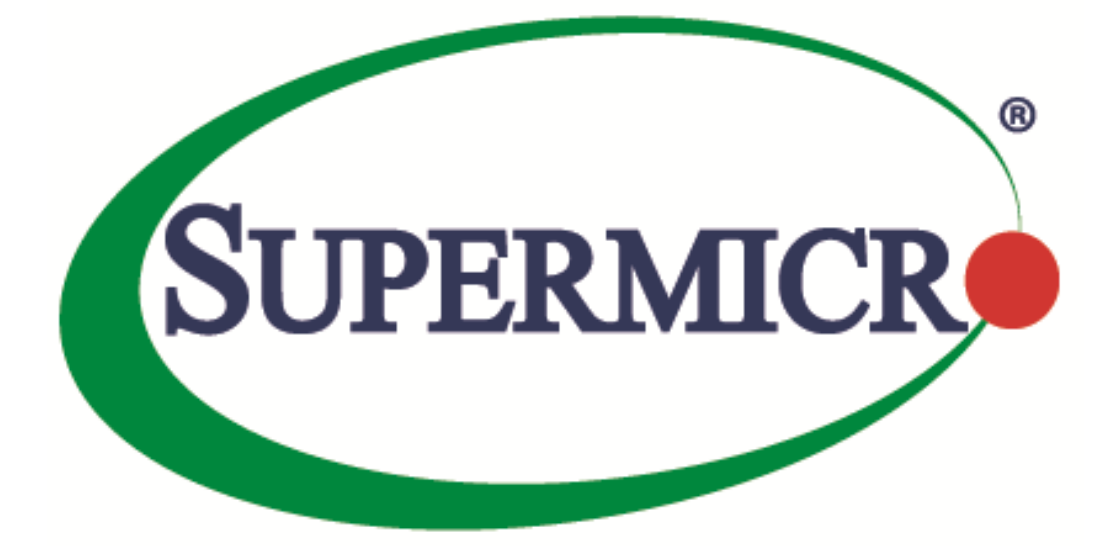

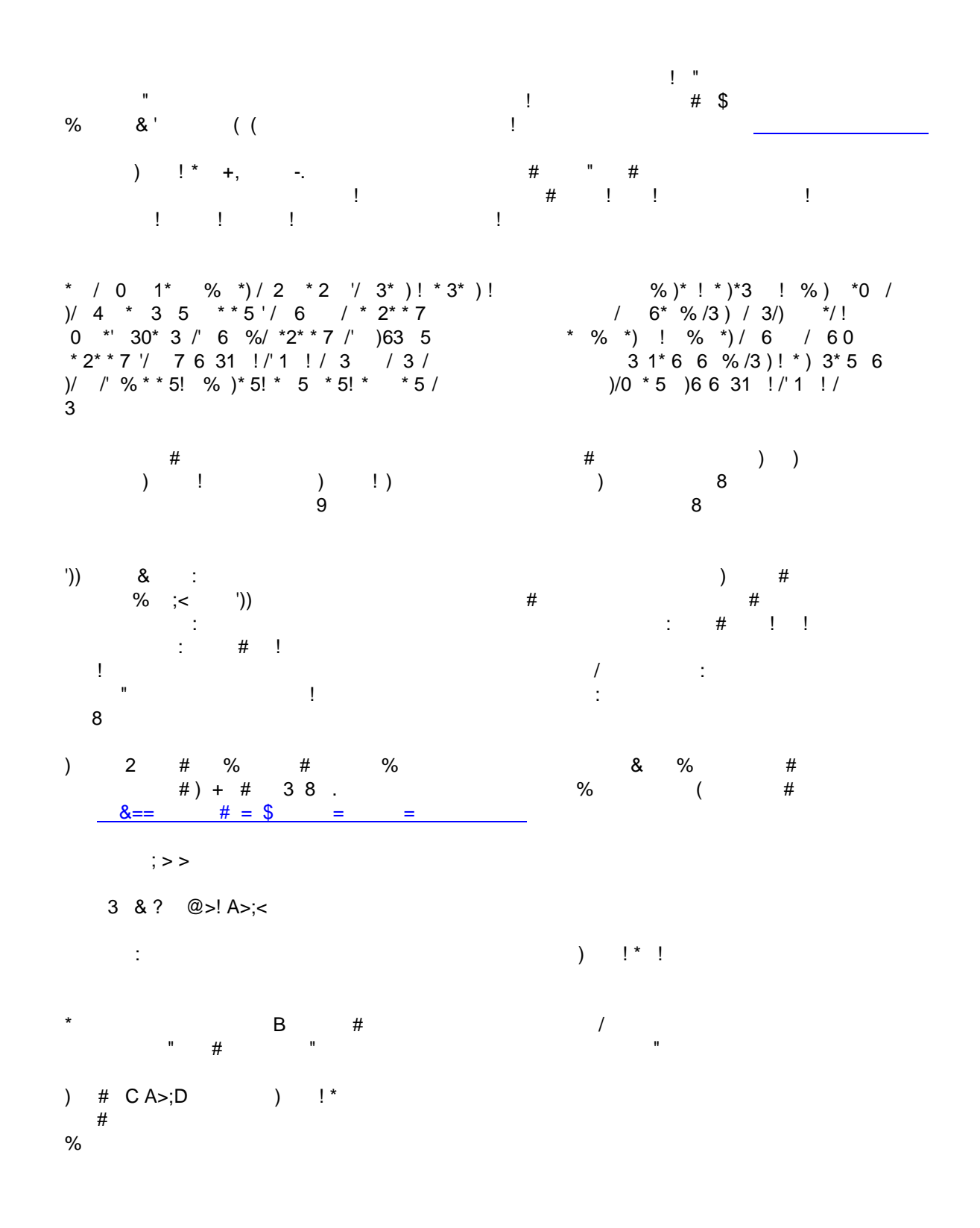

|   | !   | ! " # \$ ! % !! | & |
|---|-----|-----------------|---|
|   |     | !!''#!          | & |
|   |     | ( ! !!''# !     | & |
|   |     | %!#)            | & |
|   |     | %!*!#%!!+       | , |
|   | #   | - '!!           |   |
|   | \$! |                 |   |
|   |     | / #' !          |   |
|   |     | 0 # ! !         |   |
|   |     | / 1 2 - !       | & |
| & | / ! | 3!2 !           | , |
| , | 4   |                 | 5 |
| 5 | %   | 6(+- 3 +        |   |

+' \$ ! \$ ! # '!! \$ ! - ! 6 ! ! ' 7 ! 8 9 ! ! 9 # -'!! 9 \$! 9 /! 3!2 !

9 #4

## )\$ 6 ! 6 : " : 6 ' ! ' ! ! / !' ! ! ! : 8 !!' !(1! ! D ! 4 !' '! ) ! \$ \$ # ! ! '!! 8\*\*E 4%= #= \* \*; <(1!

- " !'\$\$!!' ! !\$

| А    | ! AB  | В ' | # ! | !' | !  | 6! |
|------|-------|-----|-----|----|----|----|
| * *  | * * ' | C ! | 3 1 |    |    |    |
| - !' | \$    | !!' | !   | !  | \$ |    |

3 ! !' ! \$ !' ' # ! ! ! 6" !6 6 A ! AB B ' # ! !' ! 6! "

<u>'!! 8\*\*: \* \$ \* ! \* ' ;</u> < =4 2 < 6>#2 1! < .?@.

+' ! ! & & \$ ! \$\$ ! : \$ !' \$ ! \$ ! !' ' # ! '!! 8\*\*: \* \$ \* ! \* ': < =4 2 < 6>#2 1! < 4 !' % ! (1! :! ! 6 (1! 1 ! \$ ! !' \$ !! 6 ! !' : " F% ! (1! G : \$ 6 ' ! !' : \$ " :! !" F4 ! (1! G :

#### Methods

| RETURN TYPE                            | NAME                            |  |  |  |
|----------------------------------------|---------------------------------|--|--|--|
| Extension                              | FindExtension                   |  |  |  |
| string                                 | GetPublicKey                    |  |  |  |
| ExtensionManagerIpAllocationUsage[]    | QueryExtensionIpAllocationUsage |  |  |  |
| ManagedObjectReference:ManagedEntity[] | QueryManagedBy                  |  |  |  |
| void                                   | RegisterExtension               |  |  |  |
| void                                   | SetExtensionCertificate         |  |  |  |
| void                                   | SetPublicKey                    |  |  |  |
| void                                   | UnregisterExtension             |  |  |  |
| void                                   | <u>UpdateExtension</u>          |  |  |  |

## # 6 !' ! ! \$ (1! ! D ! ! ! F -34(G ! 1! # : F :

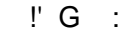

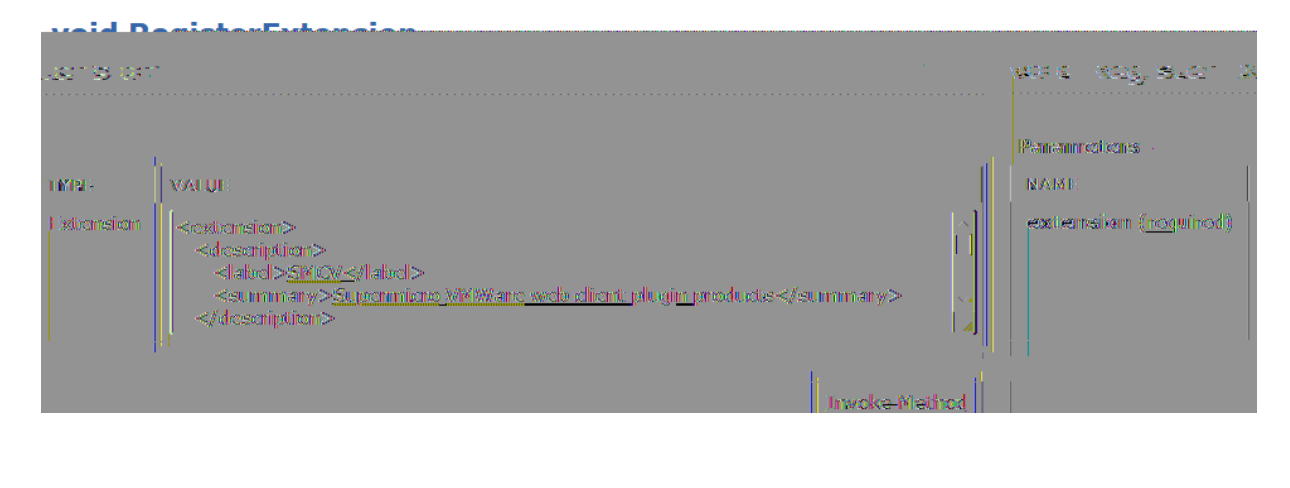

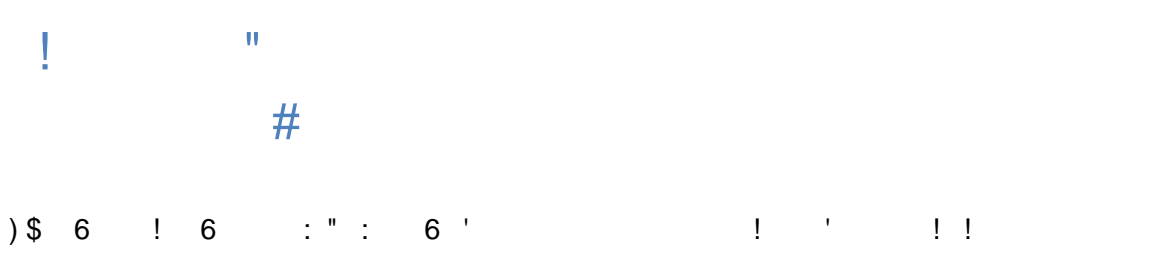

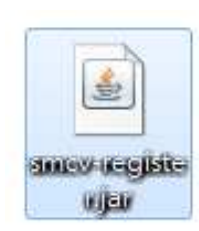

+ !\* ! :"\$ ! !' C :!'D \$ +' ! !!! !' 6 6\$ '!' !!\* !! 8

!' !! 1 ! \$ !' !! -\$! \$ ! " +' ! !

#### % ! ! \*4 ! ! \*4 ! ! 8

| ΗI | ! | !! | ! | !' | : FJ(K+G |
|----|---|----|---|----|----------|
|----|---|----|---|----|----------|

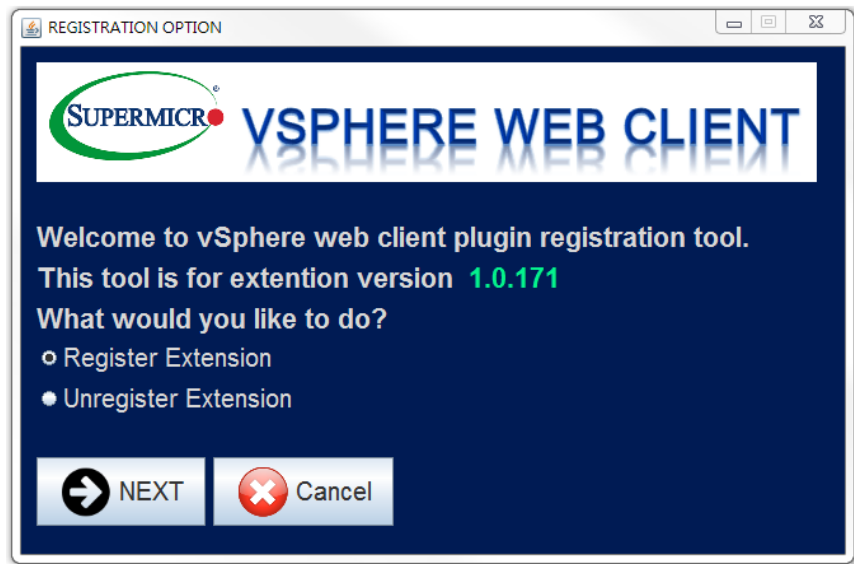

### HI/ L \$ ! !' : FJ(K+G

|                | MATION                   |         |       |
|----------------|--------------------------|---------|-------|
| SUPERMICE      | VSPHERE W                | EB CLIE | INT   |
|                | VSPHERE W                | FR CEI  | -IN I |
| Please enter t | he required information: |         |       |
| vCenter IP     |                          | *       |       |
| User Name      |                          |         |       |
| Password       |                          |         |       |
|                |                          |         |       |
| G PREVIO       | US 🜔 NEXT 😡              | Cancel  |       |
|                |                          |         |       |

### HI#\$!'\$!!':F+-%+G

| CONFIRM                      | x |
|------------------------------|---|
| SUPERMICR VSPHERE WEB CLIENT |   |
|                              | 3 |
|                              |   |
|                              |   |
|                              |   |

HI: 6 !!':

| SUPERMICRO VSPHERE WEB CLIENT                                            |
|--------------------------------------------------------------------------|
| You are going to<br>Please confirm th<br>vCenter IP 10.<br>User Name roo |
| Password v****e                                                          |
| PREVIOUS START Cancel                                                    |

H&I-\$! : FEG" ! ! ! ! \* !

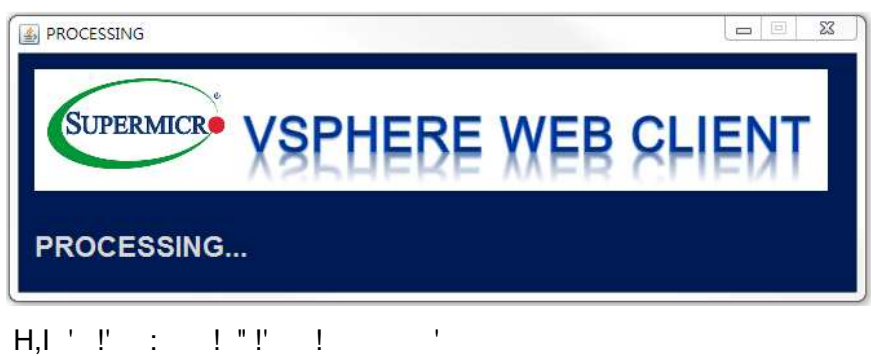

## #\$!'! 6 : F>G

| SUPERMICR  | Congratulations<br>i SUCCESS. PROCESS DONE.<br>確定 | SHIENT |
|------------|---------------------------------------------------|--------|
| PROCESSING |                                                   |        |

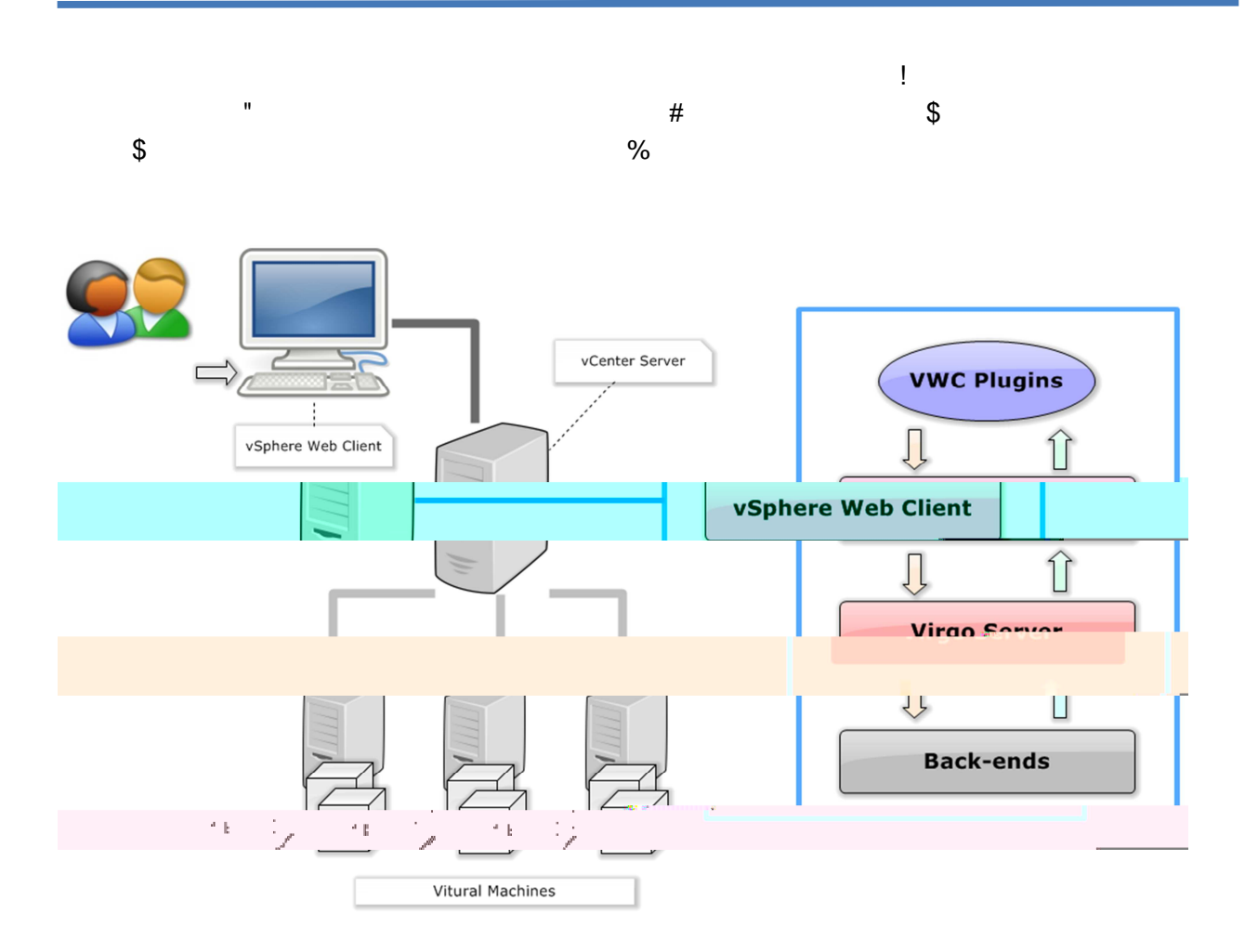

& '( ) \*!+ , \* ) \$

'( )

!

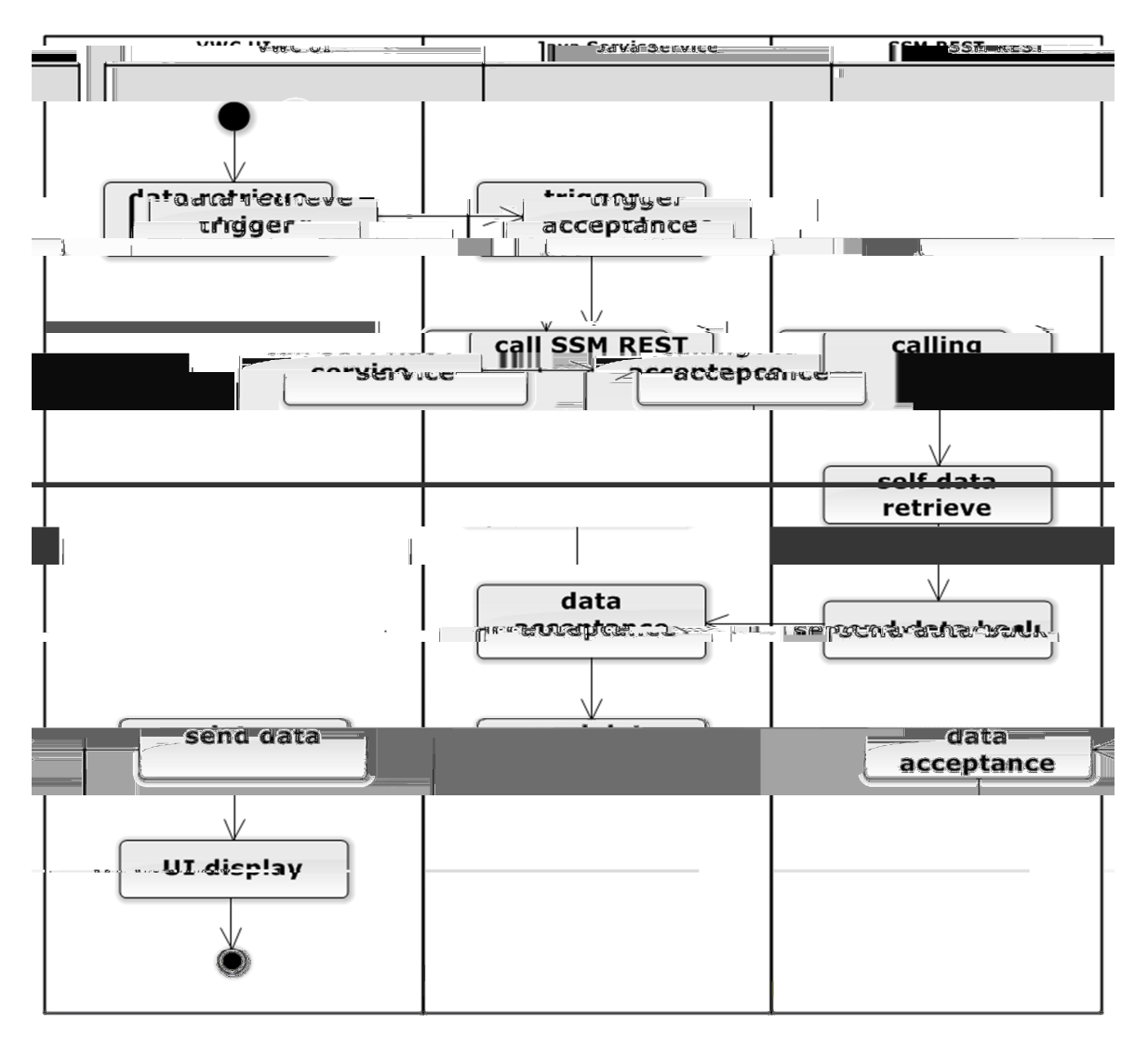

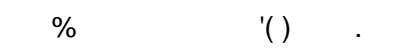

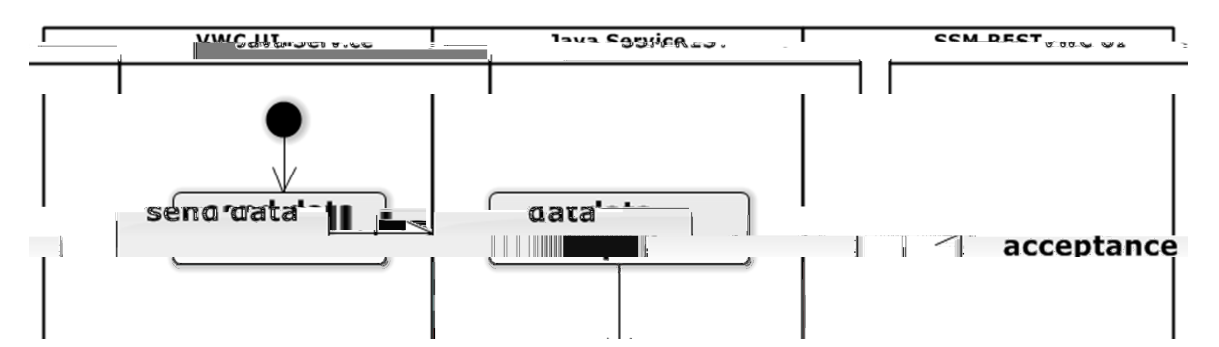

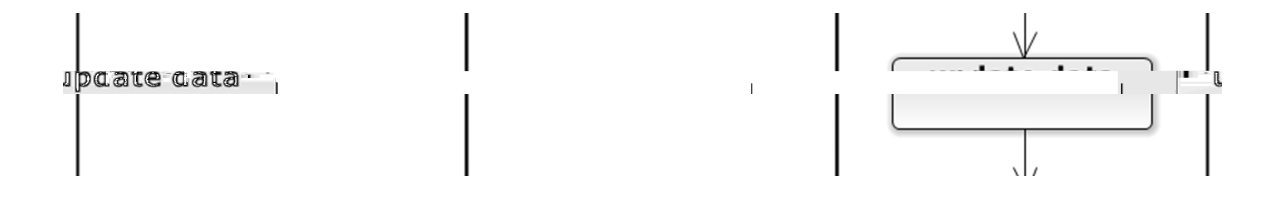

| g.sinnal | don |
|----------|-----|
|          |     |
|          |     |
| Ŏ        |     |
|          |     |

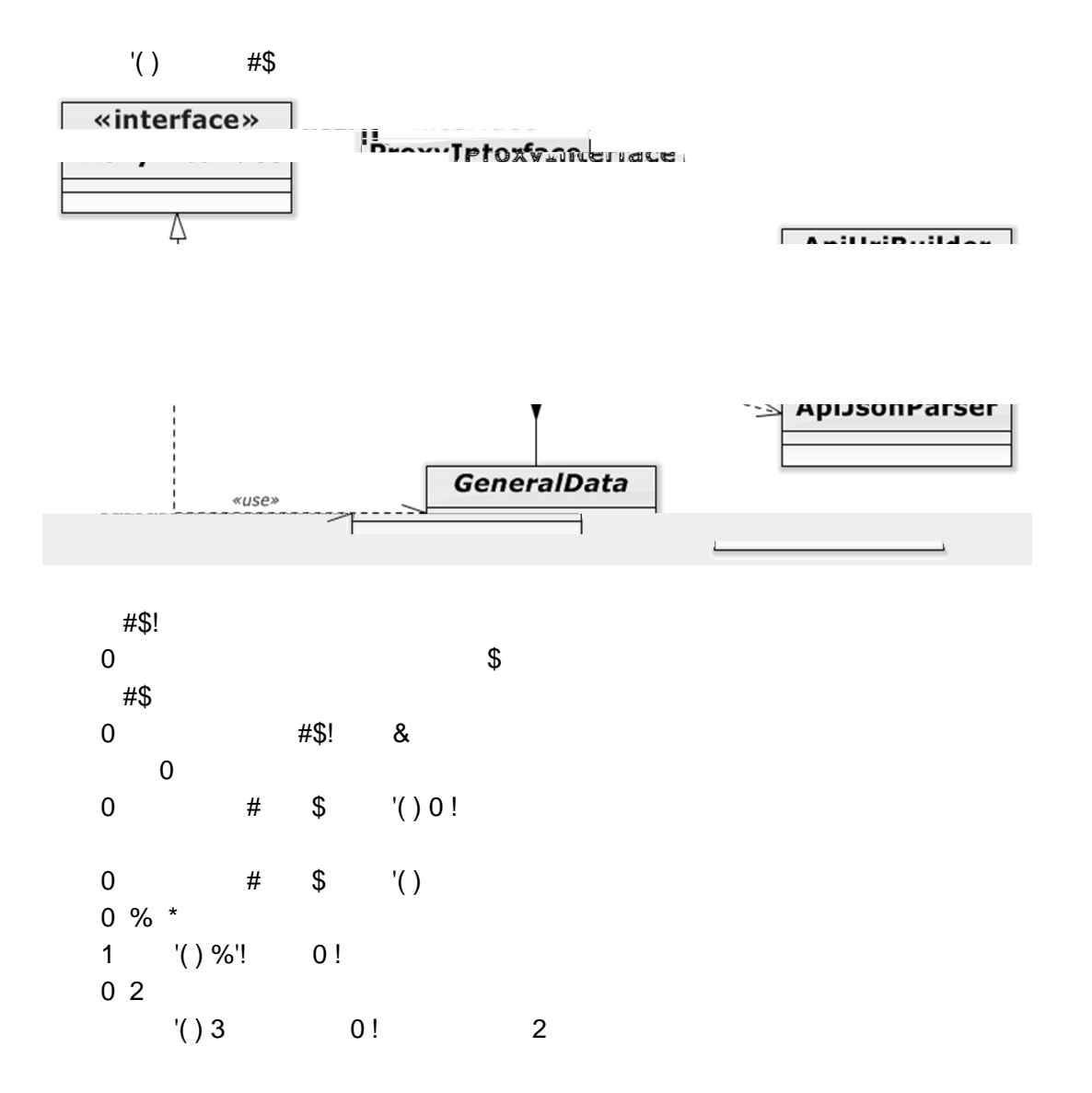

'( ) 0 !

'( )

| 5 |  |  |
|---|--|--|
|   |  |  |
|   |  |  |
|   |  |  |

|    |     |    |   |   |       | 1 | # | 0   |  |
|----|-----|----|---|---|-------|---|---|-----|--|
| '( | )0! |    | ' | 0 | #\$ ( | ' | 0 | #\$ |  |
| ш  | *   | щ¢ |   |   |       |   |   |     |  |

! \$ & " #\$!

\* #\$ #

| 7 | !     | \$\$ | ! | !' |    |   |   |   | ! 8 |   |   |         |
|---|-------|------|---|----|----|---|---|---|-----|---|---|---------|
|   |       |      |   |    |    |   |   |   |     |   |   |         |
|   |       |      |   |    |    |   |   |   |     |   |   |         |
|   |       |      |   |    |    |   |   |   |     |   |   |         |
|   |       |      |   |    |    |   |   |   |     |   |   |         |
|   |       |      |   |    |    |   |   |   |     |   |   | !       |
|   |       |      |   |    | "  |   | ! |   |     |   |   |         |
|   | !";   | #!\$ | ; |    |    |   | ŧ |   |     |   |   | \$<br>% |
| 0 | %     |      |   |    | \$ | & | ! | " |     | ! |   |         |
|   | & ' ( |      |   |    |    |   |   |   |     |   | & |         |

7 8

9 (!

### 9 ! :

| VmWajre' vSphere Web Client 🕴 👘 👘 🖓 👘 🖓 👘 🖓 👘 🖓 👘 🖓 👘 🖓 👘 🖓 👘 🖓 👘 🖓 👘 🖓 👘 🖓 V 👘 V 👘 |                     |                    |               |             |                                  |             |  |
|-------------------------------------------------------------------------------------|---------------------|--------------------|---------------|-------------|----------------------------------|-------------|--|
| enter 🕨 🕤 🖡                                                                         | 🚍 Server Management |                    |               |             |                                  |             |  |
| erver Management 10                                                                 | 10 Objects          |                    |               |             |                                  |             |  |
| .134.14.105                                                                         | actions 🗸           |                    | 📡 🝳 Filter    | - All       | <b>1</b> 0 <b>1</b> 0 <b>1</b> 0 |             |  |
| 134.14.130                                                                          | Host Name           | Host Type          | Host Address  | Host Status |                                  | <b>a</b> 10 |  |
| .134.14.45                                                                          | 10.134.14.105       | IPMI,NM<br>IPMI NM | 10.134.14.105 | UP          |                                  | 10          |  |
| .134.14.77                                                                          | 10.134.14.43        | IPMI,NM            | 10.134.14.43  | UP          |                                  |             |  |
| 1144 14 8                                                                           | 10 124 14 45        |                    |               |             |                                  |             |  |
|                                                                                     |                     |                    |               |             |                                  |             |  |
|                                                                                     |                     |                    |               |             |                                  |             |  |
|                                                                                     |                     |                    |               |             |                                  |             |  |
|                                                                                     |                     |                    |               |             |                                  |             |  |

### 9 6! \$! 6 '!

| vCenter           | 10.134.14.105 Actions -    |                                     |
|-------------------|----------------------------|-------------------------------------|
| Server Management | Summary Manage             |                                     |
| 10.134.14.105     |                            | <b>1</b> 0.1                        |
|                   |                            | <ul><li>10.1</li><li>10.1</li></ul> |
|                   | SYSTEM INFORMATION         | <b>10.1</b>                         |
|                   | Host Name 10.134.14.105    | <b>1</b> 0.1                        |
|                   | Host Address 10 134 14 105 |                                     |
|                   |                            |                                     |
|                   |                            |                                     |
|                   |                            |                                     |
|                   |                            |                                     |
|                   |                            |                                     |

#### 9 4 ! ) # \$ 6 ' !

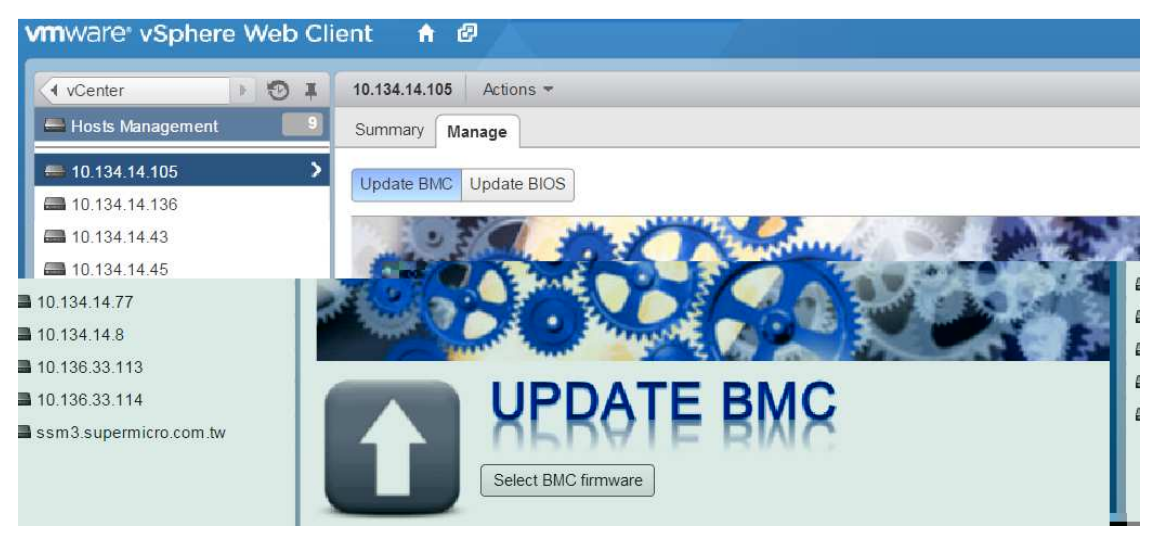

### 9 4 ! ) \$ 6 '!

| vmware <sup>,</sup> vSphere We | b Client 🔒 🖉           |
|--------------------------------|------------------------|
| vCenter                        | <b>↓</b> 10.134.14.158 |
| Hosts Management 💦 🥵           | Summary Manage         |
| = 10.134.14.105                | Update BMC Update BIOS |
| <b>a</b> 10.134.14.136         |                        |
| <b>a</b> 10.134.14.43          | 250 mar 100            |
| <b>a</b> 10.134.14.45          |                        |
| <b>1</b> 0.134.14.77           |                        |
| <b>a</b> 10.134.14.8           |                        |
| <b>1</b> 0.136.33.113          |                        |
| <b>a</b> 10.136.33.114         |                        |
| 🖴 ssm3.supermicro.com.tw       | A DEPATE BIOS          |
|                                | Select BIOS firmware   |

# ! " # \$% #

| )                        |            |
|--------------------------|------------|
| *&'                      |            |
| *&' +, "-                | ! '        |
| *&' +, " -+              | (          |
| *&'<br>+, "-+ +,<br>"-   | ! '        |
| *&' +, " -+&             | !          |
| *&'<br>+, "-+& +,&<br>"- | ! '        |
| *&'<br>+, "-+ +\$        | ; ! '      |
| *&'<br>+, "-+ +<br>"     | ! '        |
| *&'<br>+, "-+ +          | ! '        |
| *&'<br>+, "-+ +          | "<br>! '   |
| *&'<br>+, "-+ +<br>)%.   | & "<br>! ' |
| *&'<br>+, "-+ +<br>!"    | \$!<br>'   |
| *&'                      |            |

| +,               | " -+  |    |    | + | I |          |         |   |  |  |
|------------------|-------|----|----|---|---|----------|---------|---|--|--|
| *&'<br>+,<br>! / | " -+  |    | +  |   |   | ! !<br>! | ,       |   |  |  |
| " '<br>+,        | " -+! | !  |    |   | ) | \$<br>!  | 1       |   |  |  |
| " '<br>+,        | " -+! | %  |    |   | ) | \$<br>!  | &<br>'  |   |  |  |
| *&'<br>+,        | " -+! | \$ |    |   |   | \$<br>!  | 1       |   |  |  |
| "'+              | " -+  | \$ |    |   | ) | \$       | 1       |   |  |  |
| *&'<br>+,        | " -+  | !  | \$ |   |   | *        | \$<br>' |   |  |  |
| "'<br>+,         | " -+  | ļ  | \$ |   | ) | *<br>!   | \$      |   |  |  |
| *&'<br>+.        | " -+! | \$ |    |   |   | \$<br>!  | ı       |   |  |  |
| "'<br>+.         | " -+! | \$ |    |   | ) | \$<br>!  | 1       |   |  |  |
| *&'              | " -+! |    |    |   | ļ | \$       |         |   |  |  |
| & &'&<br>+       | " -+! |    |    |   | ļ | \$       |         |   |  |  |
| *&'+             | " -+  |    |    |   |   | I        | 1       |   |  |  |
| "'<br>+          | " -+  |    |    |   | ) |          | ,       |   |  |  |
| *&'<br>+         | " -+( | (  |    |   |   | ·        | 1       |   |  |  |
| *&'              |       |    |    |   |   | :        | 4       | F |  |  |
| +,<br>"'         | -+    |    |    |   |   | 1        |         |   |  |  |

| +, " -+ | ! | ' |   |
|---------|---|---|---|
| & &'&   |   |   |   |
| +, "-+  |   | ! | ' |